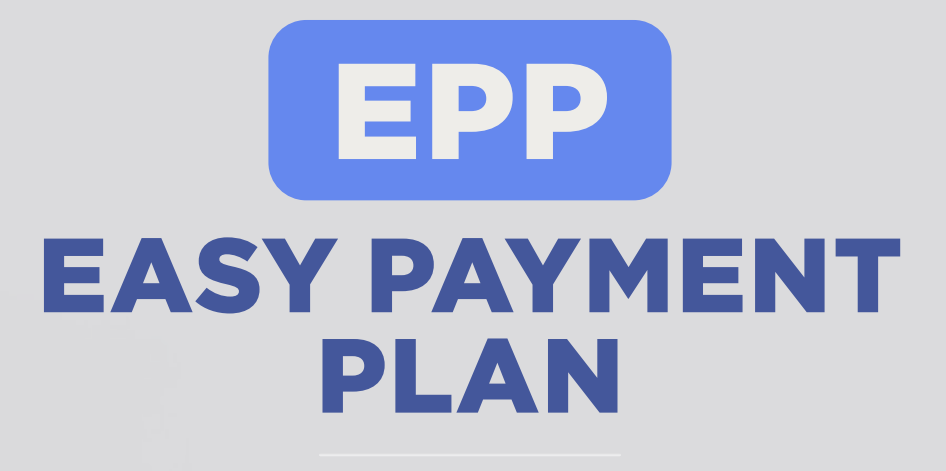

Banyak banget kemudahan yang bisa didapatkan dengan memanfaatkan fasilitas baru ini. Simak yuk penjelasannya dan ikuti panduannya.

.....

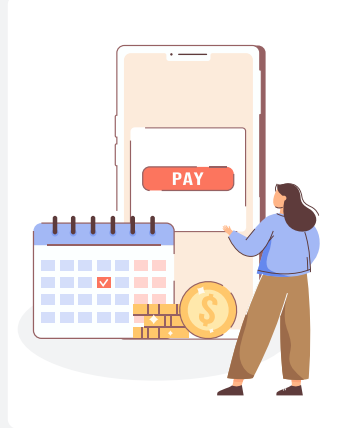

## **APA ITU EPP (EASY PAYMENT PLAN)**

Fasilitas pembayaran cicilan yang disediakan oleh Amway untuk ABO peringkat Platinum ke atas dan bisa digunakan untuk pesanan pribadi maupun Volume Down (pesanan individu untuk downline ABO/PP).

- Limit awal EPP akan ditentukan berdasarkan Pin level dan rata-rata bonus bulanan dalam 1 (satu) tahun terakhir.
- → EPP hanva tersedia untuk cicilan 6 bulan.

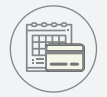

Menyediakan opsi pembayaran dengan cicilan untuk membeli produk ATMOSPHERE SKY<sup>™</sup>, ATMOSPHERE<sup>™</sup> Mini, & New eSpring<sup>™</sup>.

# Mengapa EPP?

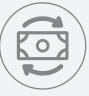

Membantu ABO untuk mengatur cash-flow menjalankan bisnis Amway.

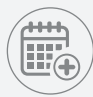

Limit EPP yang sudah diterima dapat Anda ajukan penambahan limit sesuai syarat & ketentuan Amway.

## **Kapan EPP Diluncurkan?**

Akan diluncurkan mulai 1 Juli 2024.

## DAFTAR PRODUK EPP

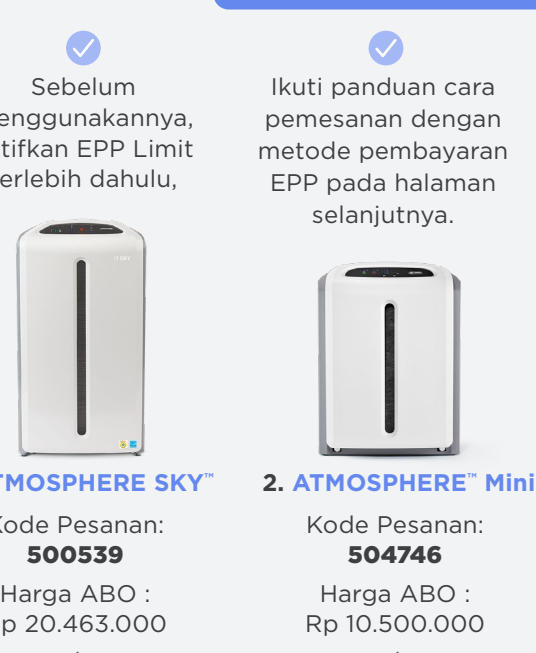

Cicilan 1/6 Bulan : Rp 1.750.000

Manfaatkan Pembayaran EPP hanya untuk 3 produk durable dan berlaku mulai 1 Juli 2024.

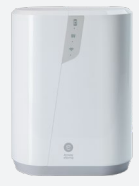

3. New eSpring<sup>™</sup>

Kode Pesanan: 122940

Harga ABO : Rp 16.221.000 Cicilan 1/6 Bulan : Rp 2.703.500

# menggunakannya, aktifkan EPP Limit terlebih dahulu,

**1. ATMOSPHERE SKY**<sup>TM</sup>

Kode Pesanan:

Harga ABO : Rp 20.463.000 Cicilan 1/6 Bulan : Rp 3.410.500

## CARA MENGAKTIFKAN EPP

Sebelum menggunakan EPP, ABO Platinum ke atas diharuskan meng-aktifkan fitur EPP untuk di gunakan seterusnya seperti di bawah ini:

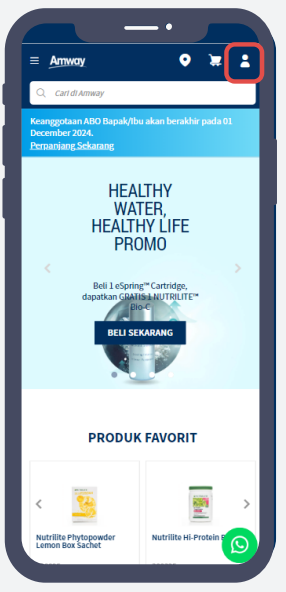

Klik ikon profil.

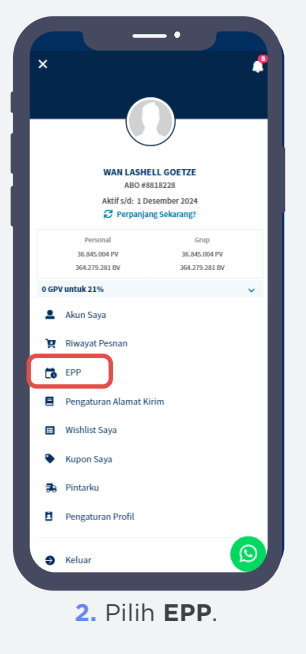

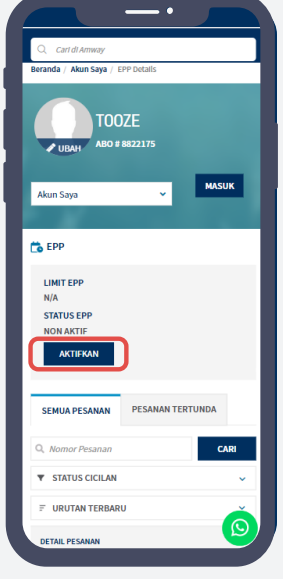

 Klik
AKTIFKAN, untuk mengaktifkan fitur EPP.

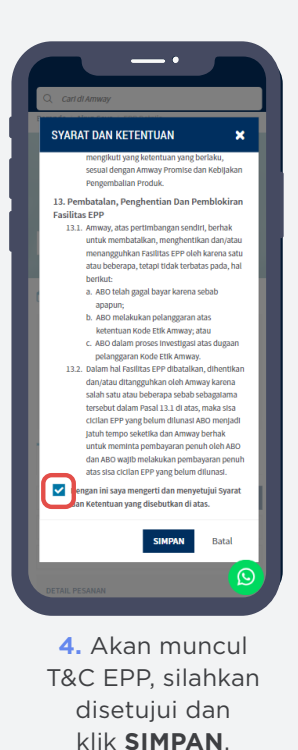

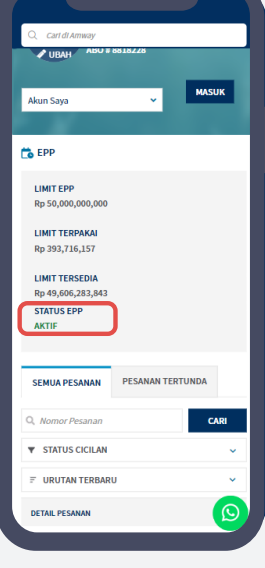

•

5. Status EPP berubah menjadi AKTIF.

#### CARA MEMBELI PRODUK Dengan Metode Pembayaran EPP

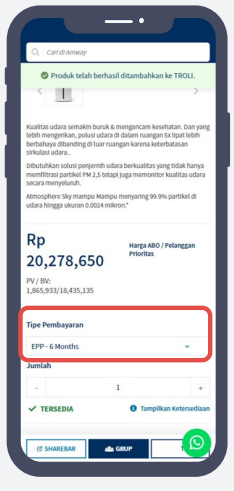

 Setelah pilih produk yang bisa menggunakan EPP, pilih tipe pembayaran EPP 6 bulan.

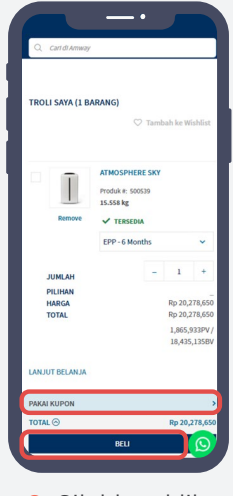

2. Silahkan klik BELI atau PAKAI KUPON bila ada.

KLIK DISINI UNTUK CARA PENGGUNAAN KUPON 🍵

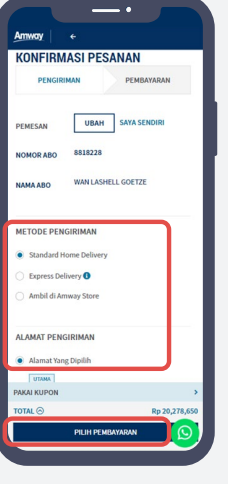

 Konfirmasi pesanan (metode pengiriman & alamat pengiriman) lalu PILIH PEMBAYARAN.

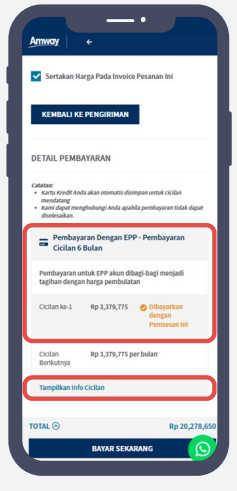

 Detail pembayaran EPP Anda dan klik
Tampilkan Info Cicilan untuk
cicilan berikutnya.

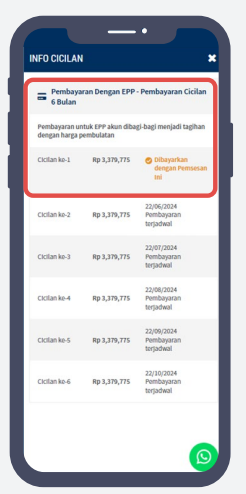

5. Detail info cicilan.

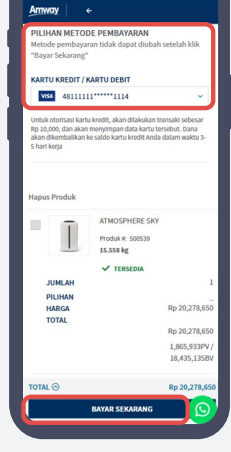

6. Pilih metode pembayaran Kartu Kredit/ Debit, lalu klik **BAYAR** SEKARANG.

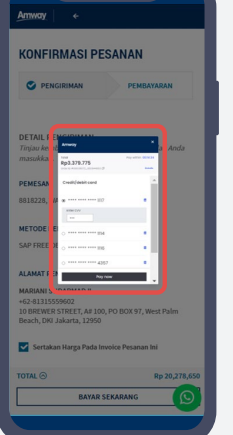

7. Klik BAYAR untuk menyelesaikan pembayaran cicilan 1 (pertama).

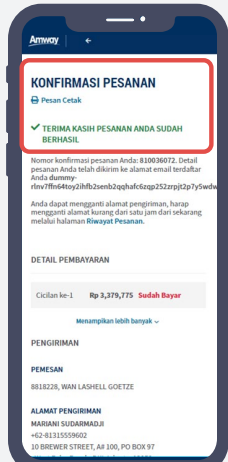

8. Konfirmasi pesanan sudah berhasil di proses.

### CARA MENGECEK TAGIHAN EPP & MELAKUKAN PEMBAYARAN

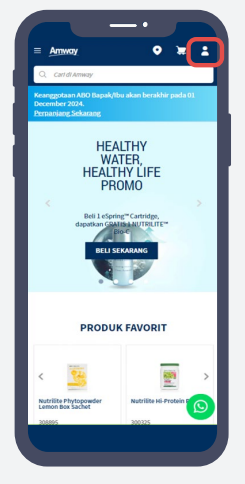

1. Klik ikon profil.

|            | MATILDA TON           | IA MARCIAL                 |   |
|------------|-----------------------|----------------------------|---|
|            | ABO #55               | 155001                     |   |
|            | Aktif s/d: 1 De       | sember 2024<br>g Sekarang? |   |
|            | Personal              | Gran                       |   |
|            | 0 PV                  | 0 PV                       |   |
|            | 0.0V                  | 0.8V                       |   |
| 350.0      | 000 GPV untuk 3%      |                            |   |
|            | Akun Saya             |                            |   |
| 'n         | Riwayat Pesnan        |                            |   |
| <b>C</b> 6 | EPP                   |                            |   |
|            | Pengaturan Alamat Kir | im                         |   |
|            | Wishlist Saya         |                            |   |
| ٠          | Kupon Saya            |                            |   |
| 36         | Pintarku              |                            |   |
| 8          | Pengaturan Profil     |                            |   |
| 0          | Keluar                |                            | 2 |
|            |                       |                            | - |

pilih Riwayat
Pesanan.

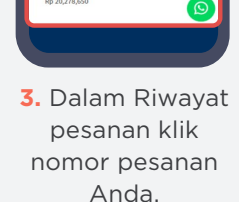

SEMUA BELUM PESANAN BAYAR

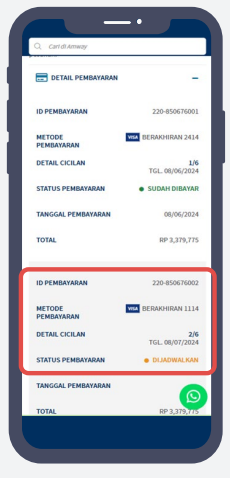

 Akan tampil detail pembayaran EPP untuk bulan selanjutnya dan Anda bisa melakukan pembayaran sesuai jadwal.

## Penentuan Limit EPP?

Limit awal EPP akan ditentukan berdasarkan Pin level dan rata-rata Bonus bulanan dalam 1 (satu) tahun terakhir.

Amway dengan formula tertentu akan menghitung nilai Limit awal EPP tersebut. Limit EPP yang diberikan akan ditinjau ulang secara periodik setiap September.

#### PENGAJUAN PENAMBAHAN LIMIT EPP:

- Dapat dilakukan 1 tahun setelah tanggal aktifasi Limit EPP.
- 2 ABO berhak mengajukan permohonan penambahan Limit EPP dengan mengisi formulir yang telah disediakan.
- 3 Formulir Permohonan yang sudah diisi lengkap dikirim ke customer.care@amway.id.
- 4 Amway akan menganalisa dan memproses permohonan tersebut dalam 10 hari kerja.
- Hasil Analisa dan keputusannya akan disampaikan melalui email.
- 6 Amway sepenuhnya berhak untuk menolak/ menerima permohonan tersebut.

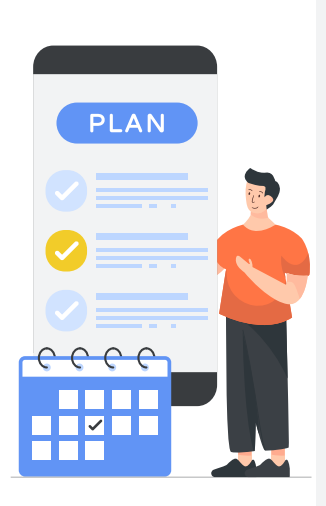

# Pembayaran Cicilan ke-2 dst.

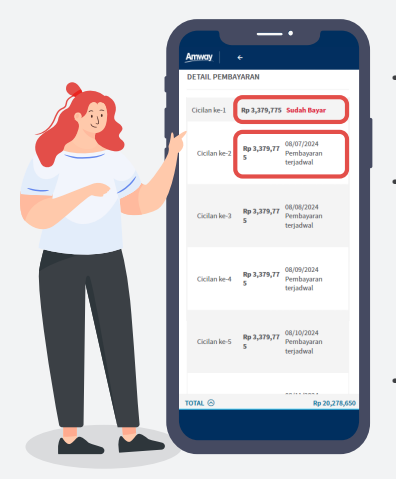

- Sistem akan proses auto-debet sesuai jadwal cicilan. Kecuali ada perbedaan tanggal pada akhir bulan.
- → Sedangkan, Tagihan Akhir Bulan: Tagihan ke-1 tanggal 31 Januari, Tagihan ke-2 selanjutnya menjadi 29 Februari karena adanya perbedaan tanggal di akhir bulan. Sistem akan menagih pada tanggal paling akhir di setiap bulan-nya.
- Tagihan Normal terjadwal pada tanggal yang sama setiap bulan.

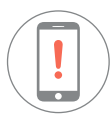

#### Jika terjadi gagal bayar, maka:

- Akan mengirim notifikasi melalui email dan SMS. Pastikan mengecek SMS atau perbarui/mengecek email secara berkala.
- Mengulang proses auto debet setiap hari, sampai dengan akhir bulan.
- ABO dapat melakukan pembayaran manual dari Halaman Riwayat Pesanan.

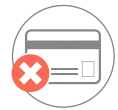

#### Jika sampai akhir bulan, proses auto debet tetap gagal, maka:

- Akan menerima notifikasi melalui email dan SMS.
- ABO masih dapat melakukan pembayaran manual dari Halaman Riwayat Pesanan.

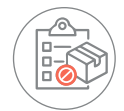

#### Jika sampai akhir bulan, proses auto debet tetap gagal, maka:

- Status Order EPP menjadi terblokir.
- Fasilitas Order (regular) dan EPP akan terblokir.
- Seluruh cicilan terhutang akan dicatat sebagai Account Receivable A/R (Piutang Usaha) negative.

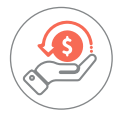

# Account Receivable A/R (Piutang Usaha) negatif ini akan diperhitungkan terhadap Bonus yang diterima.

- → Jika Bonus diterima mencukupi blokir Order dan EPP akan dibuka otomatis
- ➔ Jika Bonus diterima tidak mencukupi, maka:
  - Blokir Order dan EPP tetap terblokir.
  - ABO akan dihubungi oleh Amway.
  - Blokir Order dan EPP akan dibuka setelah cicilan terhutang dilunasi.